## To submit your Uplifter shopping cart

| 1 Vour Cart (2 itor                                             |             | 🗙 Empty Cart |                                   |                       |
|-----------------------------------------------------------------|-------------|--------------|-----------------------------------|-----------------------|
|                                                                 | 115)        |              | Invoice Summary                   | © 29 days<br>23:59:06 |
| Add Suggested Subscription                                      |             |              | Memberships (1)                   | \$47.00               |
| Memberships                                                     |             |              | Products and<br>Subscriptions (1) | \$8.00                |
| [21-22] Coach -<br>Recreational Artistic                        | Coaches     | \$47.00      | Subtotal                          | \$55.00               |
|                                                                 | © N/A       |              | Total                             | \$55.00               |
| Wilma Flinstone                                                 |             | Ø 🗎          | *All prices are in CAD.           |                       |
|                                                                 |             |              | BILLING INFORMATION               |                       |
| Products and Subscript                                          | tions       |              | Once your                         | 1                     |
| GymCan Fee 2021-22                                              |             | \$8.00       | shopping cart<br>is ready to      |                       |
| Applies to: Wilma Flinstone                                     |             | Î            | submit, click                     |                       |
| Commonte regarding invoice                                      |             |              | the blue "Billing<br>Information" |                       |
| Comments regarding invoice                                      | 1           |              | button.                           |                       |
|                                                                 |             | 11           |                                   |                       |
|                                                                 |             |              |                                   |                       |
| 1. Your Cart (2 iten                                            | ns)         | 0            | Invoice Summary                   | © 29 days 23:52:11    |
|                                                                 |             |              | Memberships (1)                   | \$47.00               |
| 2. Billing Information                                          |             |              | Products and<br>Subscriptions (1) | \$8.00                |
| My Billing Information is different than my Contact Information |             |              | Subtotal                          | \$55.00               |
| Contact Information                                             |             |              | Total                             | \$55.00               |
| (Primary) 268-828 West 8th                                      | Ave, Vancou | × 🍂          | *All prices are in CAD.           |                       |
| Gymnastics BC                                                   |             |              | PAYMENT IN                        | IFORMATION            |
| Catherine Dubinsky                                              |             |              | ·,                                |                       |
| 268-828 West 8th Ave<br>Vancouver British Columbia V57 IE2      |             |              | Once you have                     |                       |
| Tel: (604) 333-3496                                             |             |              | billing                           |                       |
| Email: membership@gymbo                                         | .org        |              | information for                   |                       |
|                                                                 |             |              | the invoice,                      |                       |
|                                                                 |             |              | click the blue                    |                       |
|                                                                 |             |              | Information"                      |                       |
|                                                                 |             |              | button.                           |                       |
|                                                                 |             |              |                                   |                       |

| 1. Your Cart (2 items)                                  | 0 | Invoice Summary         | © 29 days<br>23:49:17 |
|---------------------------------------------------------|---|-------------------------|-----------------------|
| 2 Billing Information                                   |   | Memberships (1)         | \$47.00               |
| 2. Dining information                                   |   | Products and            | \$8.00                |
| 3 Payment Information                                   |   | Subscriptions (1)       | \$0.00                |
|                                                         |   | Subtotal                | \$55.00               |
| Confirm & Pay by CHQ / e-Transfer> accounting@gymbc.org |   | Total                   | \$55.00               |
|                                                         |   | *All prices are in CAD. |                       |

Click the "Confirm & Pay by CHQ / e-Transfer  $\rightarrow$  <u>accounting@gymbc.org</u>" text to activate the "Complete Payment" button (see below).

| 1. Your Cart (2 items)                                                             | 0    | Invoice Summary                   | © 29 days<br>23:48:47 |
|------------------------------------------------------------------------------------|------|-----------------------------------|-----------------------|
| 2. Billing Information                                                             |      | Memberships (1)                   | \$47.00               |
| 3 Payment Information                                                              |      | Products and<br>Subscriptions (1) | \$8.00                |
| 5. Fayment mormation                                                               |      | Subtotal                          | \$55.00               |
| <ul> <li>Confirm &amp; Pay by CHQ / e-Transfer&gt; accounting@gymbc.org</li> </ul> |      | Total                             | \$55.00               |
| COMPLETE PAY                                                                       | MENT | *All prices are in CAD.           |                       |
| To POST /submit<br>your invoice, click<br>the blue "Complete<br>Payment" button.   |      |                                   |                       |

Your invoice has been submitted and you should now see a "Registration Receipt" similar to below. You may save a detailed copy of your invoice by clicking on "XLS", save a summary by clicking on "Summary", or Print a copy of your invoice by clicking on "Print".

## **Registration Receipt**

Thank you for registering! Please see your registration receipt as follows. A copy of this receipt has een emai d to you fo your convenience. 🖬 XLS 📑 Summary 🔒 Print Invoice Details # 00002659 January 10, 2022 at 3:44 PM Gymnastics BC **Billing Information Contact Information** Account: Gymnastics BC (Catherine Gymnastics BC Dubinsky) 268-828 West 8th Ave Gymnastics BC Gymnastics BC 268-828 West 8th Vancouver, British Columbia Gymnastics BC V5Z 1E2 Ave 268-828 West 8th Ave Tel: (604) 333-3496

Vancouver, British Columbia

Vancouver, British